## 抽選申込施設(主な活動施設)の変更方法

1 「利用者情報の更新・変更」のボタンを 選択してください。

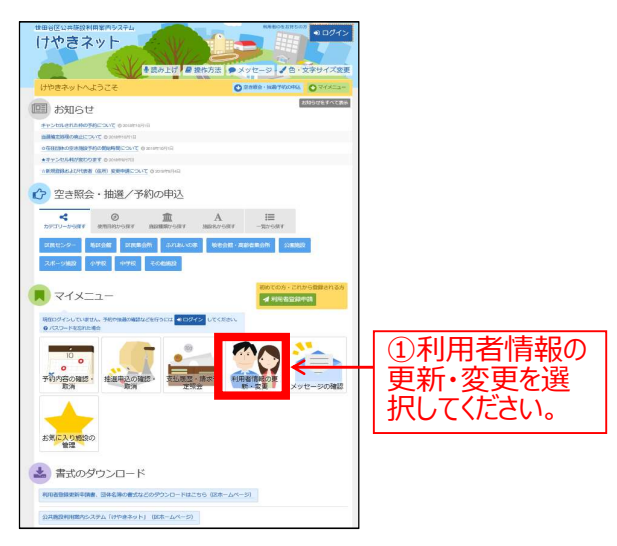

3 主な活動施設をクリックして、変えたい施設を選択し、「次へ進む」ボタンを押してください。

| 日本414点社 チーフ 冬 タージョ 株式和名社 チーフ 冬 タージョ 株式和名社 チーフ 冬 タージョ 株式和名社 チーク キー 株式和名 現代年 株式和名 株式和名 <th></th> |                               |
|----------------------------------------------------------------------------------------------------|-------------------------------|
|                                                                                                    | ③「主な活動施<br>一 設」を選択してくだ<br>さい。 |
|                                                                                                    | ④「次へ進む」を<br>← 選択してください。       |

2「活動施設(旧ホームグラウンド)・連絡先の変更」 を選択してください。

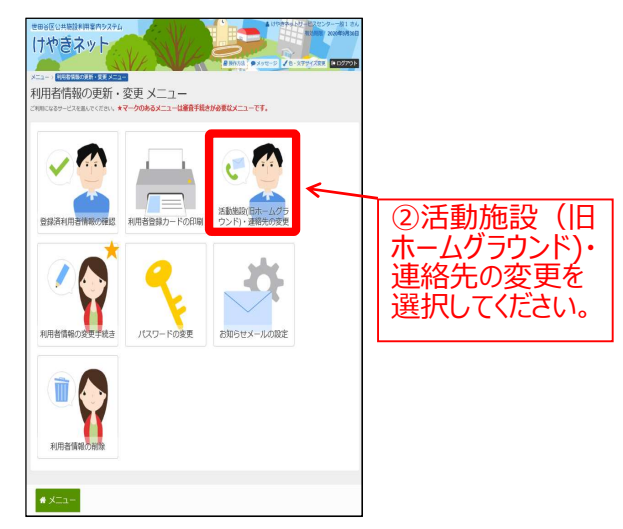

4 確認画面を確認し、「更新」ボタンを押してくだ さい。すぐにホームグラウンドが変わります。

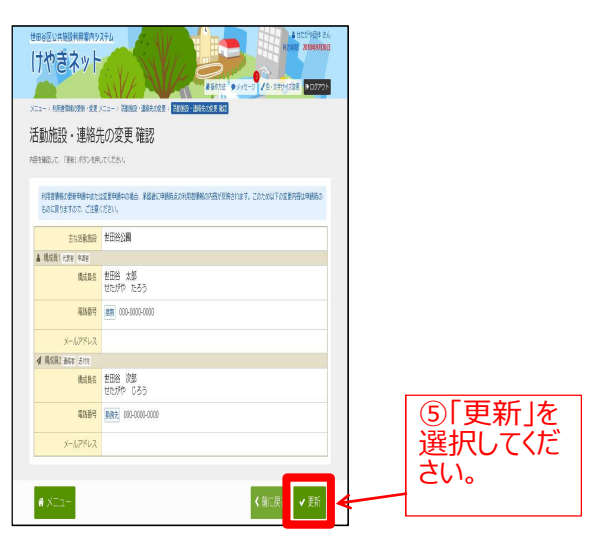

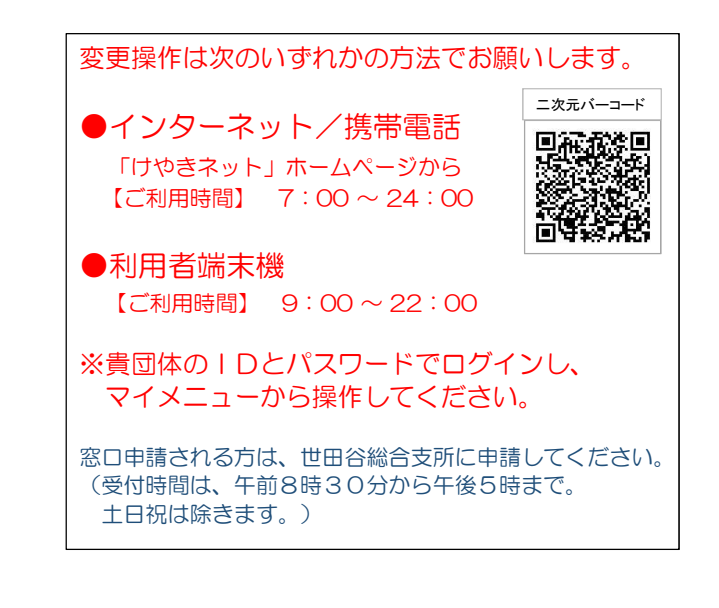

5 活動施設(旧ホームグラウンド)の変更が完了しました。

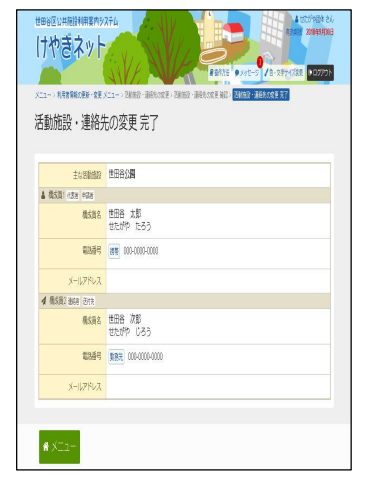